**Church Website Polls and Surveys** 

## **1** Hover over or click "Members"

Once you have logged in, the Members menu option gives you more options, depending on your level of access. These are revealed by clicking or hovering over the Members option.

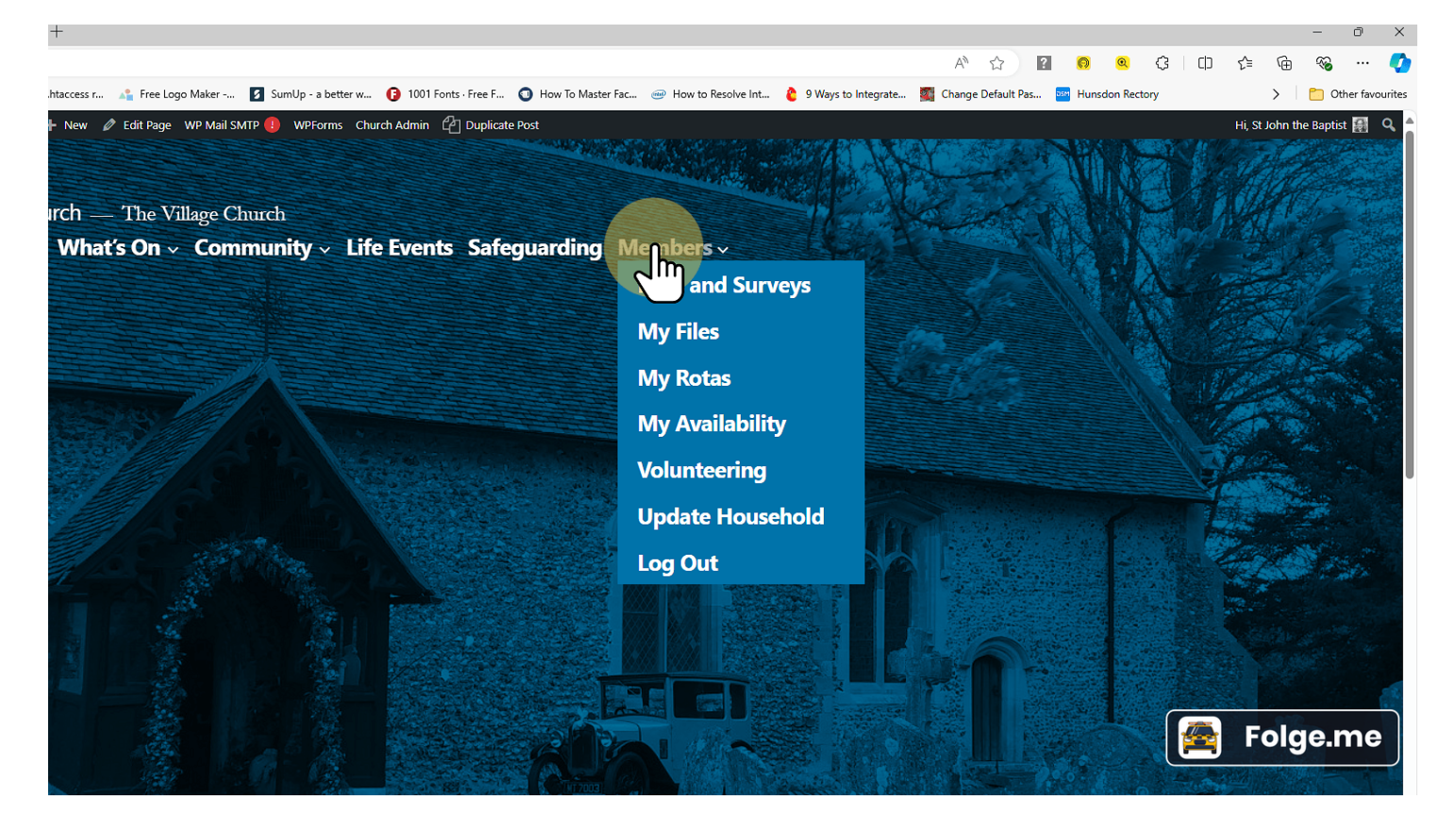

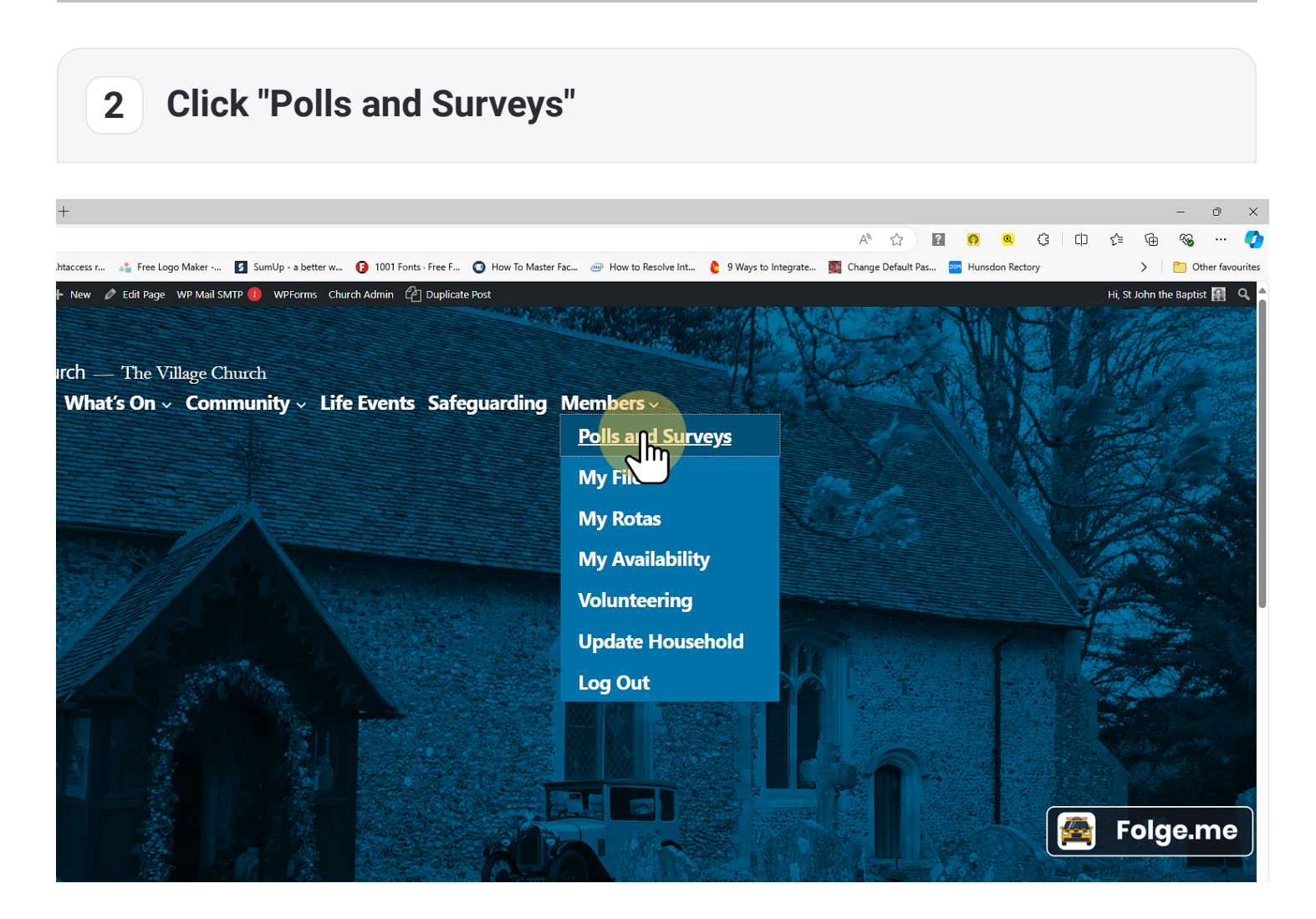

## 3 Respond to the Poll

Click or enter the relevant answer to the question and click "Submit."

Repeat for all the polls.

Here is where PCC members can give their approval (or not) of governance documents (which can be found in "<u>My Files</u>").

Please note: you will only get one vote in each poll.

## **Documents for PCC:**

These polls close on 31st July at midnight, so please respond by then!

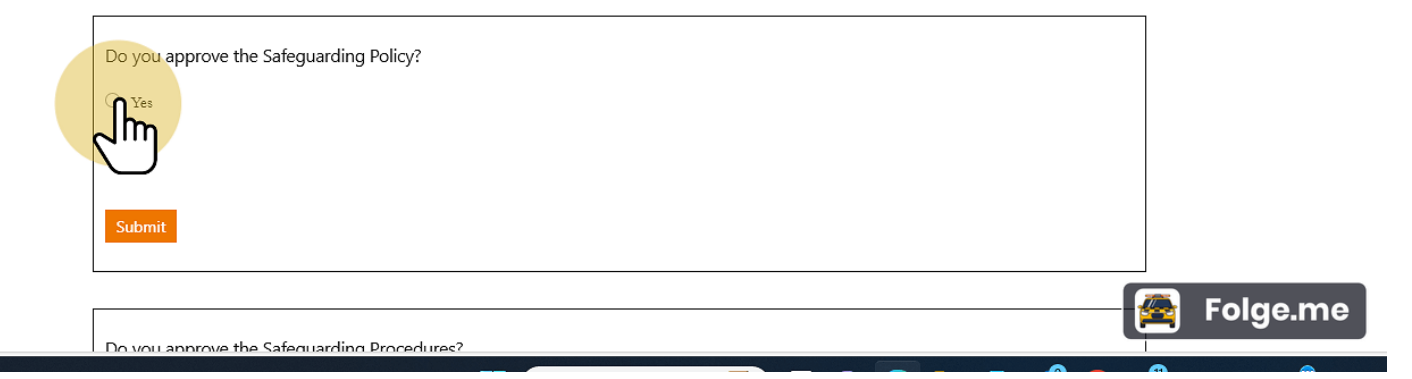